# Bereitstellung eines CSR1000v/C8000v auf der Google Cloud-Plattform

### Inhalt

Einleitung Voraussetzungen Anforderungen Verwendete Komponenten Hintergrundinformationen Projekteinrichtung Schritt 1: Stellen Sie ein gültiges und aktives Projekt für das Konto sicher. Schritt 2: Erstellen Sie einen neuen VPC und ein neues Subnetz. Schritt 3: Bereitstellung virtueller Instanzen. Bereitstellung überprüfen Remote-Verbindung zur neuen Instanz Anmeldung bei CSR1000v/C8000v mit Bash Terminal Anmeldung bei CSR1000v/C8000v mit PuTTY Anmeldung bei CSR1000v/C8000V mit SecureCRT Zusätzliche VM-Anmeldungsmethoden Autorisieren zusätzlicher Benutzer für die Anmeldung bei CSR1000v/C8000v in GCP Neuen Benutzernamen/Kennwort konfigurieren Konfigurieren eines neuen Benutzers mit SSH-Schlüssel Überprüfung der konfigurierten Benutzer bei der Anmeldung bei CSR1000v/C8000v Fehlerbehebung Wenn die Fehlermeldung "Operation timed out" (Vorgang ist abgelaufen) angezeigt wird. Wenn ein Kennwort erforderlich ist Zugehörige Informationen

### Einleitung

Dieses Dokument beschreibt das Verfahren zur Bereitstellung und Konfiguration eines Cisco Cloud Services Router 1000v (CSR1000v) und Catalyst 8000v (C800v) Edge Router auf der Google Cloud-Plattform (GCP).

Unterstützt von Eric Garcia, Ricardo Neri, Cisco TAC Engineers.

### Voraussetzungen

### Anforderungen

Cisco empfiehlt, dass Sie über Kenntnisse in folgenden Bereichen verfügen:

Virtualisierungstechnologien/virtuelle Systeme (VMs)

Cloud-Plattformen

#### Verwendete Komponenten

- Ein aktives Abonnement für Google Cloud Platform mit einem erstellten Projekt
- GCP-Konsole
- GCP-Marktplatz
- Bash Terminal, Putty oder SecureCRT
- Public und Private Secure Shell (SSH)-Schlüssel

Die Informationen in diesem Dokument beziehen sich auf Geräte in einer speziell eingerichteten Testumgebung. Alle Geräte, die in diesem Dokument benutzt wurden, begannen mit einer gelöschten (Nichterfüllungs) Konfiguration. Wenn Ihr Netzwerk in Betrieb ist, stellen Sie sicher, dass Sie die potenziellen Auswirkungen eines Befehls verstehen.

### Hintergrundinformationen

Ab dem 17.4.1 wird der CSR1000v zum C8000v mit derselben Funktionalität, aber neuen Funktionen wie SDWAN und DNA-Lizenzierung hinzugefügt. Weitere Informationen finden Sie im offiziellen Produktdatenblatt:

Cisco Cloud Services Router 1000v - Datenblatt

Datenblatt zur Cisco Catalyst 8000V Edge-Software

Daher ist dieses Handbuch für die Installation von CSR1000v- und C8000v-Routern geeignet.

### Projekteinrichtung

**Anmerkung:** Derzeit ist dieses Dokument geschrieben, neue Benutzer haben 300 USD an kostenlosen Credits, um GCP als Freier Tier für ein Jahr vollständig zu erkunden. Dies wird von Google definiert und unterliegt nicht der Kontrolle von Cisco.

**Hinweis:** In diesem Dokument müssen öffentliche und private SSH-Schlüssel erstellt werden. Weitere Informationen finden Sie unter <u>Generate an Instance SSH Key to Deploy a</u> <u>CSR1000v in Google Cloud Platform</u>

#### Schritt 1: Stellen Sie ein gültiges und aktives Projekt für das Konto sicher.

Stellen Sie sicher, dass Ihr Konto über ein gültiges und aktives Projekt verfügt. Diese müssen einer Gruppe mit Berechtigungen für Compute Engine zugeordnet sein.

Für diese Beispielbereitstellung wird ein im GCP erstelltes Projekt verwendet.

Anmerkung: Informationen zum Erstellen eines neuen Projekts finden Sie unter Erstellen und Verwalten von Projekten.

#### Schritt 2: Erstellen Sie einen neuen VPC und ein neues Subnetz.

Erstellen Sie eine neue Virtual Private Cloud (VPC) und ein Subnetz, das der CSR1000v-Instanz zugeordnet werden muss.

Es ist möglich, den Standard-VPC oder ein zuvor erstelltes VPC und Subnetz zu verwenden.

Wählen Sie im Konsolen-Dashboard VPC-Netzwerk > VPC-Netzwerke aus, wie im Bild gezeigt.

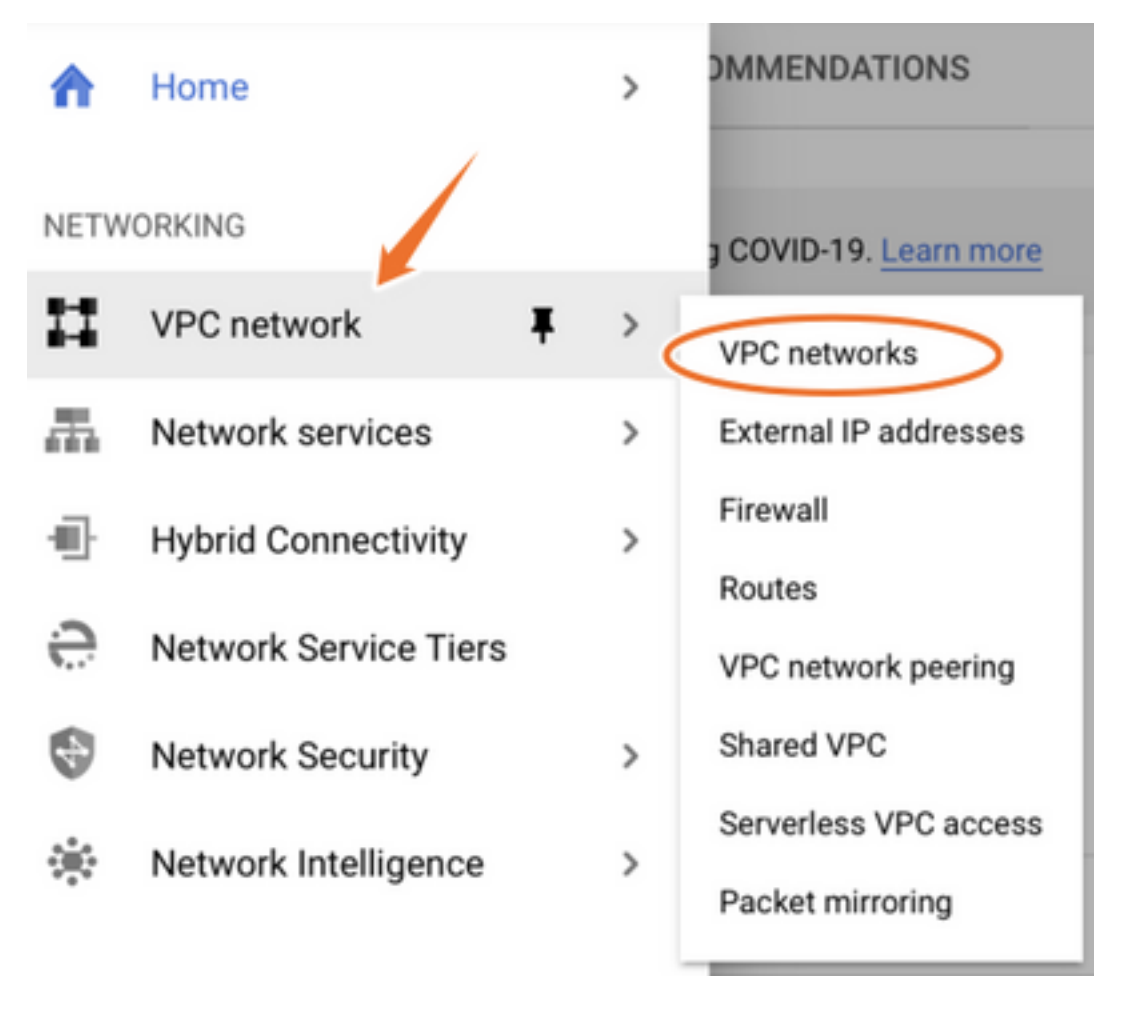

Wählen Sie VPC-Netzwerk erstellen, wie im Bild gezeigt.

| 11         | VPC network           | VPC networks      | EATE VPC NETWORK | REFRESH  |                   |            |                |
|------------|-----------------------|-------------------|------------------|----------|-------------------|------------|----------------|
| 8          | VPC networks          | Name ↑ Region     | Subnets MTU      | Ø Mode   | IP address ranges | Gateways   | Firewall Rules |
| c          | External IP addresses | ✓ default         | 24 146           | 0 Auto 🗸 |                   |            | 22             |
| 88         | Firewall              | us-central1       | default          |          | 10.128.0.0/20     | 10.128.0.1 |                |
|            |                       | europe-west1      | default          |          | 10.132.0.0/20     | 10.132.0.1 |                |
| Ν.         | Routes                | us-west1          | default          |          | 10.138.0.0/20     | 10.138.0.1 |                |
| $\diamond$ | VPC network peering   | asia-east1        | default          |          | 10.140.0.0/20     | 10.140.0.1 |                |
| bd         | Shared VPC            | us-east1          | default          |          | 10.142.0.0/20     | 10.142.0.1 |                |
| ~          |                       | asia-northeast1   | default          |          | 10.146.0.0/20     | 10.146.0.1 |                |
| $\otimes$  | Serverless VPC access | asia-southeast1   | default          |          | 10.148.0.0/20     | 10.148.0.1 |                |
| រង្រំ      | Packet mirroring      | us-east4          | default          |          | 10.150.0.0/20     | 10.150.0.1 |                |
|            |                       | australia-southea | default          |          | 10.152.0.0/20     | 10.152.0.1 |                |

Anmerkung: Derzeit wird CSR1000v nur in der us-zentralen Region auf GCP bereitgestellt.

Konfigurieren Sie den VPC-Namen wie im Bild gezeigt.

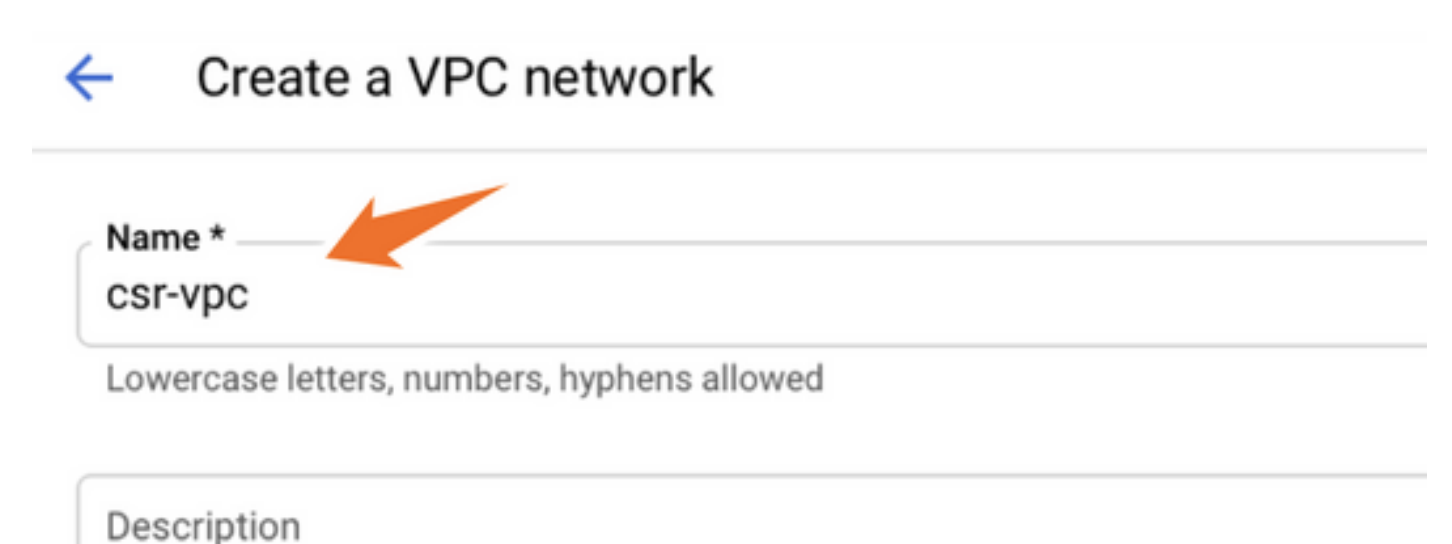

Konfigurieren Sie den dem VPC zugeordneten Subnetznamen, und wählen Sie Region **us-central1 aus**.

Weisen Sie innerhalb des us-central1 CIDR von 10.128.0.0/20 einen gültigen IP-Adressbereich zu. wie im Bild gezeigt.

Lassen Sie andere Standardeinstellungen unverändert, und wählen Sie **die** Schaltfläche **Erstellen aus**:

#### Subnets

Subnets let you create your own private cloud topology within Google Cloud. Click Automatic to create a subnet in each region, or click Custom to manually define the subnets. Learn more

#### Subnet creation mode

- O Custom
- Automatic

| New subnet                                               | i ^ |
|----------------------------------------------------------|-----|
| Name *<br>csr-subnet                                     | Ø   |
| Lowercase letters, numbers, hyphens allowed              |     |
|                                                          |     |
| dd a description                                         |     |
| dd a description Region *                                |     |
| dd a description<br>Region *<br>us-central1              | - 0 |
| dd a description Region * us-central1 IP address range * | - 0 |

**Anmerkung:** Wenn "Automatic" (Automatisch) ausgewählt ist, weist GCP einen automatisch gültigen Bereich innerhalb des CIDR der Region zu.

Nach Abschluss des Erstellungsprozesses wird das neue VPC im Abschnitt **VPC-Netzwerke** angezeigt, wie im Bild gezeigt.

| VPC networks | + CREATE VPC N | ETWORK (   | C REFRESH |        |                   |           |
|--------------|----------------|------------|-----------|--------|-------------------|-----------|
|              |                |            |           |        |                   |           |
| Name 🕇 Re    | egion          | Subnets    | мти 😧     | Mode   | IP address ranges | Gateways  |
| ▼ csr-vpc    |                | 1          | 1460      | Custom |                   |           |
| us           | s-central1     | csr-subnet |           |        | 10.10.1.0/24      | 10.10.1.1 |

#### Schritt 3: Bereitstellung virtueller Instanzen.

Wählen Sie im Abschnitt **Compute Engine** die Option **Compute Engine > VM-Instanzen** aus, wie im Image gezeigt.

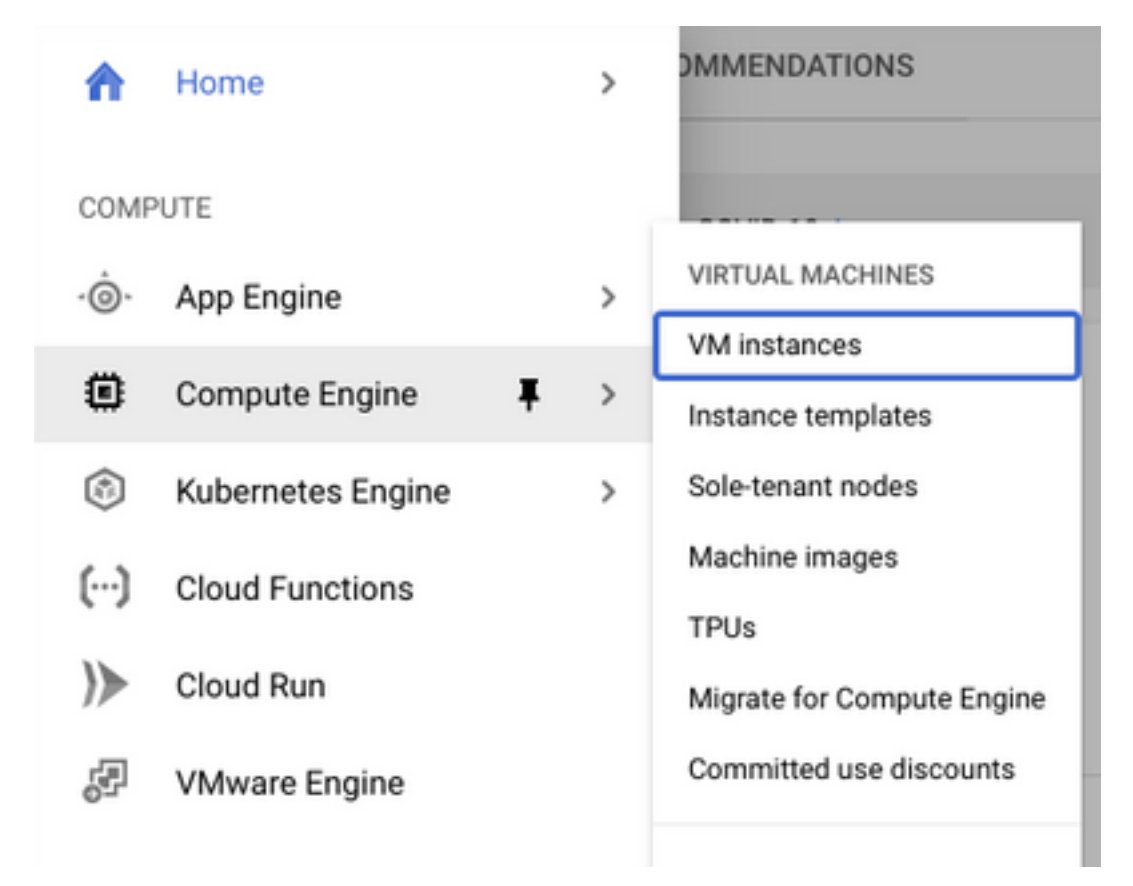

Wählen Sie im **VM-Dashboard** die Registerkarte **Create Instance (Instanz erstellen**) aus, wie im Bild gezeigt.

| ۲       | Compute Engine     | VM instances                   | CREATE INSTANCE 🛃 IMPORT VM                               | C REFRESH |
|---------|--------------------|--------------------------------|-----------------------------------------------------------|-----------|
| Virtual | machines ^         | INSTANCES                      | INSTANCE SCHEDULE                                         |           |
| E       | VM instances       | VM instances are hig           | nly configurable virtual machines for running workloads o | on Google |
|         | Instance templates | infrastructure. <u>Learn r</u> | nore                                                      |           |

Verwenden Sie GCP Marketplace wie im Bild gezeigt, um Cisco Produkte anzuzeigen.

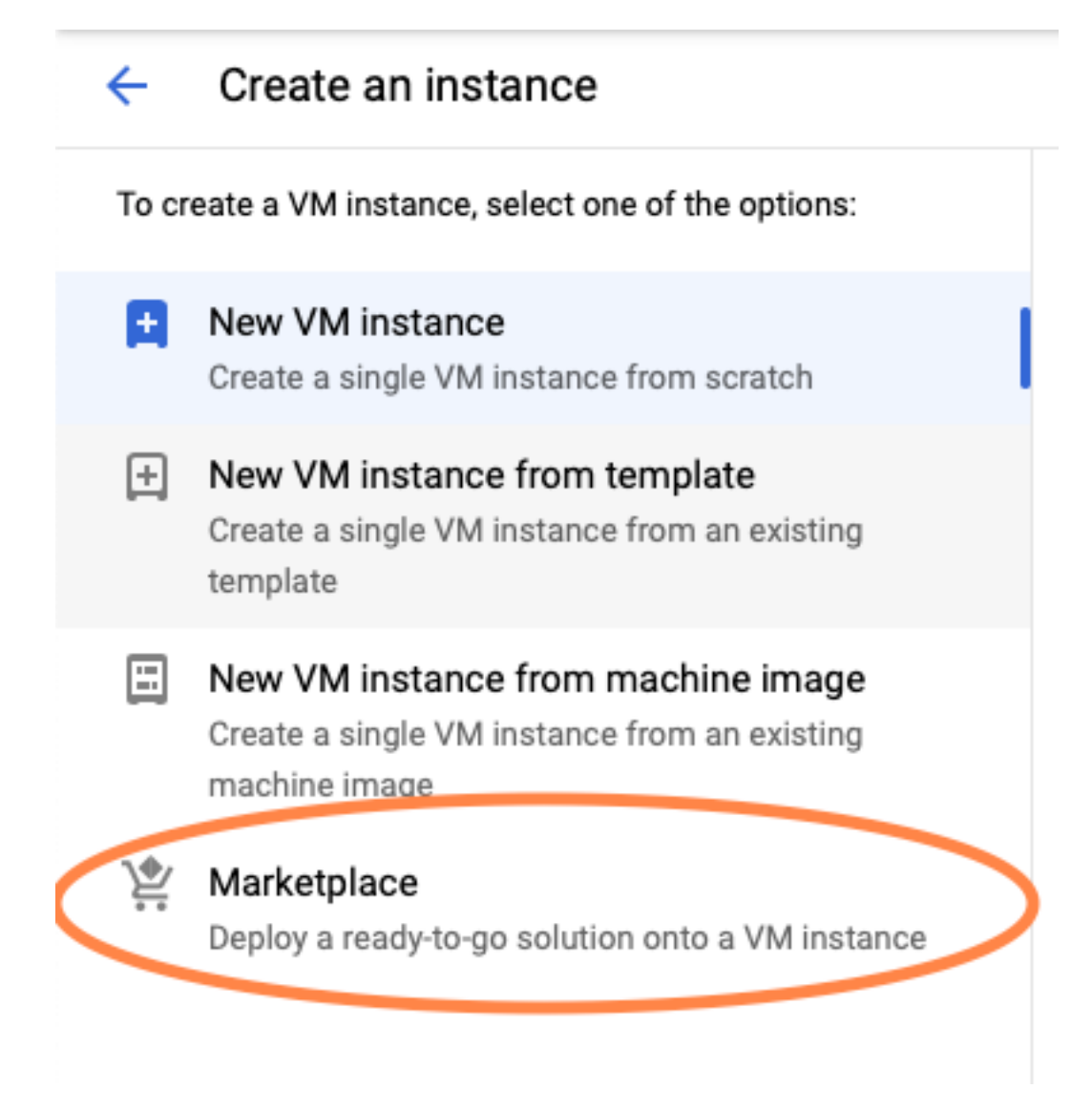

Geben Sie in der Suchleiste **Cisco CSR** oder **Catalyst C8000v ein**, wählen Sie das Modell und die Version aus, die Ihre Anforderungen erfüllt, und wählen Sie **Starten aus**.

Für diese Beispielbereitstellung wurde die erste Option wie im Bild gezeigt ausgewählt.

#### 🖄 Marketplace

Q csr 1000v

Marketplace > "csr 1000v" > Virtual machines

| = Filter Type to filter |     | Virtual mad      | chines                                                                                                    |
|-------------------------|-----|------------------|----------------------------------------------------------------------------------------------------|
| Category                | ^   | 7 results        |                                                                                                    |
| Compute                 | (4) | 7100010          |                                                                                                    |
| Networking              | (7) | alialia<br>cisco | Cisco Cloud Services Router 1000V (CSR 1000V)<br>Cisco Systems                                                                                                    |
| Туре                    |     |                  | The Bring Your Own License (BYOL) of Cisco Cloud Services Router (CSR1000V) delivers ent<br>Google Compute Platform. This software supports all the four CSR Technology packages. The<br>spables enterprise IT to deploy the same enterprise class patworking equipacity in the cloud the |
| Virtual machines        | 0   |                  | enables enterprise in to deploy the same enterprise-class networking services in the cloud th                                                                                                    |
|                         |     |                  |                                                                                                    |

cisco

#### Cisco Cloud Services Router 1000V - 16.12 - BYOL

Cisco Systems

The Bring Your Own License (BYOL) of Cisco Cloud Services Router (CSR1000V) delivers ent Google Compute Platform. This software supports all the four CSR Technology packages. Th enables enterprise IT to deploy the same enterprise-class networking services in the cloud th

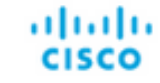

#### Cisco Cloud Services Router 1000V - 17.2.1r - BYOL

Cisco Systems

The Bring Your Own License (BYOL) of Cisco Cloud Services Router (CSR1000V) delivers ent Google Compute Platform. This software supports all the four CSR Technology packages. The enables enterprise IT to deploy the same enterprise-class networking services in the cloud the

uluilu cisco

#### Cisco Cloud Services Router 1000V - 17.3 - BYOL

Cisco Systems

The Bring Your Own License (BYOL) of Cisco Cloud Services Router (CSR1000V) delivers ent Google Compute Platform. This software supports all the four CSR Technology packages. The enables enterprise IT to deploy the same enterprise-class networking services in the cloud the

×

| 🖄 Marketplace              | Q cata       | alyst 8000v             | ×                                                                                                    |
|----------------------------|--------------|-------------------------|----------------------------------------------------------------------------------------------------|
| Marketplace > "catalyst 80 | 00v edge sof | tware - byol" 🗲 Virtual | machines                                                                                                    |
| = Filter Type to filter    |              | Virtual mad             | chines                                                                                                    |
| Category                   | ^            | 1 result                |                                                                                                    |
| Compute                    | (1)          | ahaha                   | Catalyst 8000V Edge Software - BYOL<br>Cisco Systems                                                                                                    |
| Туре                       |              | cisco                   | As part of Cisco's Cloud connect portfolio, the Bring Your Own License (BYOL) version of C<br>8000V) delivers the maximum performance for virtual enterprise-class networking service |
| Virtual machines           | 0            |                         | the catalyst output (Country) Divid packages and supports the high-performance versions                                                                                               |

Hinweis: BYOL steht für "Bring Your Own License".

Hinweis: Derzeit unterstützt GCP kein Pay As You Go (PAYG)-Modell.

GCP muss die Konfigurationswerte eingeben, die dem virtuellen System zugeordnet werden müssen, wie im Bild gezeigt:

Ein Benutzername und ein öffentlicher SSH-Schlüssel sind erforderlich, um ein CSR1000v/C8000v in GCP bereitzustellen, wie im Bild gezeigt. Weitere Informationen finden Sie unter <u>Generate a Instance SSH Key to Deploy a CSR1000v in Google Cloud Platform</u>, wenn die SSH-Schlüssel nicht erstellt wurden.

### New Cisco Cloud Services Router 1000V (CSR 1000V)

#### **Deployment name**

cisco-csr-1000v-23

#### Instance name

csr-cisco

#### Username

cisco

10

#### Instance SSH Key

ssh-rsa AAAAB3NzaC1yc2EAAAADAQABAAABgQC901XkfpuBgq5QR69RsG1Qn

| Zone 🕐                   |              |           |
|--------------------------|--------------|-----------|
| us-central1-f            |              | •         |
| Machine type 🕜           |              |           |
| 4 vCPUs 👻                | 15 GB memory | Customize |
|                          |              |           |
| Boot Disk                |              |           |
| Boot disk type 🕜         |              |           |
| Standard Persistent Disk |              | •         |
| Boot disk size in GB 🕜   |              |           |

Wählen Sie VPC und Subnetz aus, die vor dem Angriff erstellt wurden, und wählen Sie Ephemal in externer IP aus, um eine öffentliche IP, wie im Bild gezeigt, mit der Instanz zu verknüpfen.

Nach der Konfiguration Wählen Sie die Schaltfläche Starten aus.

#### Networking

#### Network 🕐

csr-vpc

Subnetwork 🕐

csr-subnet (10.10.1.0/24)

#### External IP 🕐

Ephemeral

#### Firewall 📀

Add tags and firewall rules to allow specific network traffic from the Internet

- Allow TCP port 22 traffic
- Allow HTTP traffic
  - Allow TCP port 21 traffic

**Anmerkung:** Port 22 ist erforderlich, um über SSH eine Verbindung zur CSR-Instanz herzustellen. Der HTTP-Port ist optional.

Wählen Sie nach Abschluss der Bereitstellung **Compute Engine > VM-Instanzen aus**, um zu überprüfen, ob der neue CSR1000v erfolgreich bereitgestellt wurde, wie im Image gezeigt.

| VM instances      | E             | CREATE INSTANCE | 🛃 IMPO    | RT VM                | C REFRESH | ► START / RESUME |    | STOP   |      |
|-------------------|---------------|-----------------|-----------|----------------------|-----------|------------------|----|--------|------|
| = Filter VM insta | ances         |                 |           |                      |           |                  | 0  | Columr | 15 💌 |
| Name ^            | Zone          | Recommendation  | In use by | Internal IP          |           | External IP      | Co | nnect  |      |
| 🗌 🥝 csr-cisco     | us-central1-f |                 |           | 10.10.1.2 ( <b>r</b> | nic0)     |                  | SS | ын т   | :    |

### Bereitstellung überprüfen

#### Remote-Verbindung zur neuen Instanz

Die gebräuchlichsten Methoden zur Anmeldung bei einem CSR1000v/C8000V in GCP sind die Befehlszeile in einem Bash-Terminal, Putty und SecureCRT. In diesem Abschnitt wird die Konfiguration beschrieben, die für die Verbindung mit den vorherigen Methoden erforderlich ist.

#### Anmeldung bei CSR1000v/C8000v mit Bash Terminal

Die Syntax für die Remote-Verbindung mit dem neuen CSR lautet wie folgt:

ssh -i private-key-path username@publicIPaddress
Beispiel:

\$ ssh -i CSR-sshkey <snip>@X.X.X.X
The authenticity of host 'X.X.X.X (X.X.X.X)' can't be established.
RSA key fingerprint is SHA256:c3JsVDEt68CeUFGhp9lrYz7tU07htbsPhAwanh3feC4.
Are you sure you want to continue connecting (yes/no/[fingerprint])? yes
Warning: Permanently added 'X.X.X.X' (RSA) to the list of known hosts.
Wenn die Verbindung erfolgreich hergestellt wurde, wird die Eingabeaufforderung CSR1000v
angezeigt

\$ ssh -i CSR-sshkey <snip>@X.X.X.X

csr-cisco# show version Cisco IOS XE Software, Version 16.09.01 Cisco IOS Software [Fuji], Virtual XE Software (X86\_64\_LINUX\_IOSD-UNIVERSALK9-M), Version 16.9.1, RELEASE SOFTWARE (fc2) Technical Support: http://www.cisco.com/techsupport Copyright (c) 1986-2018 by Cisco Systems, Inc. Compiled Tue 17-Jul-18 16:57 by mcpre

#### Anmeldung bei CSR1000v/C8000v mit PuTTY

Um eine Verbindung mit Putty herzustellen, verwenden Sie die Anwendung PuTTYgen, um den privaten Schlüssel vom PEM in das PPK-Format zu konvertieren.

Weitere Informationen finden Sie unter Pem in Ppk-Datei mithilfe von PuTTYgen umwandeln.

Nachdem der private Schlüssel im richtigen Format generiert wurde, müssen Sie den Pfad in Putty angeben.

Wählen Sie im Menü SSH-Verbindung die private Schlüsseldatei für die Authentifizierung aus.

Navigieren Sie zu dem Ordner, in dem der Schlüssel gespeichert ist, und wählen Sie den erstellten Schlüssel aus. In diesem Beispiel zeigen die Bilder die grafische Ansicht des Putty-Menüs und den gewünschten Zustand:

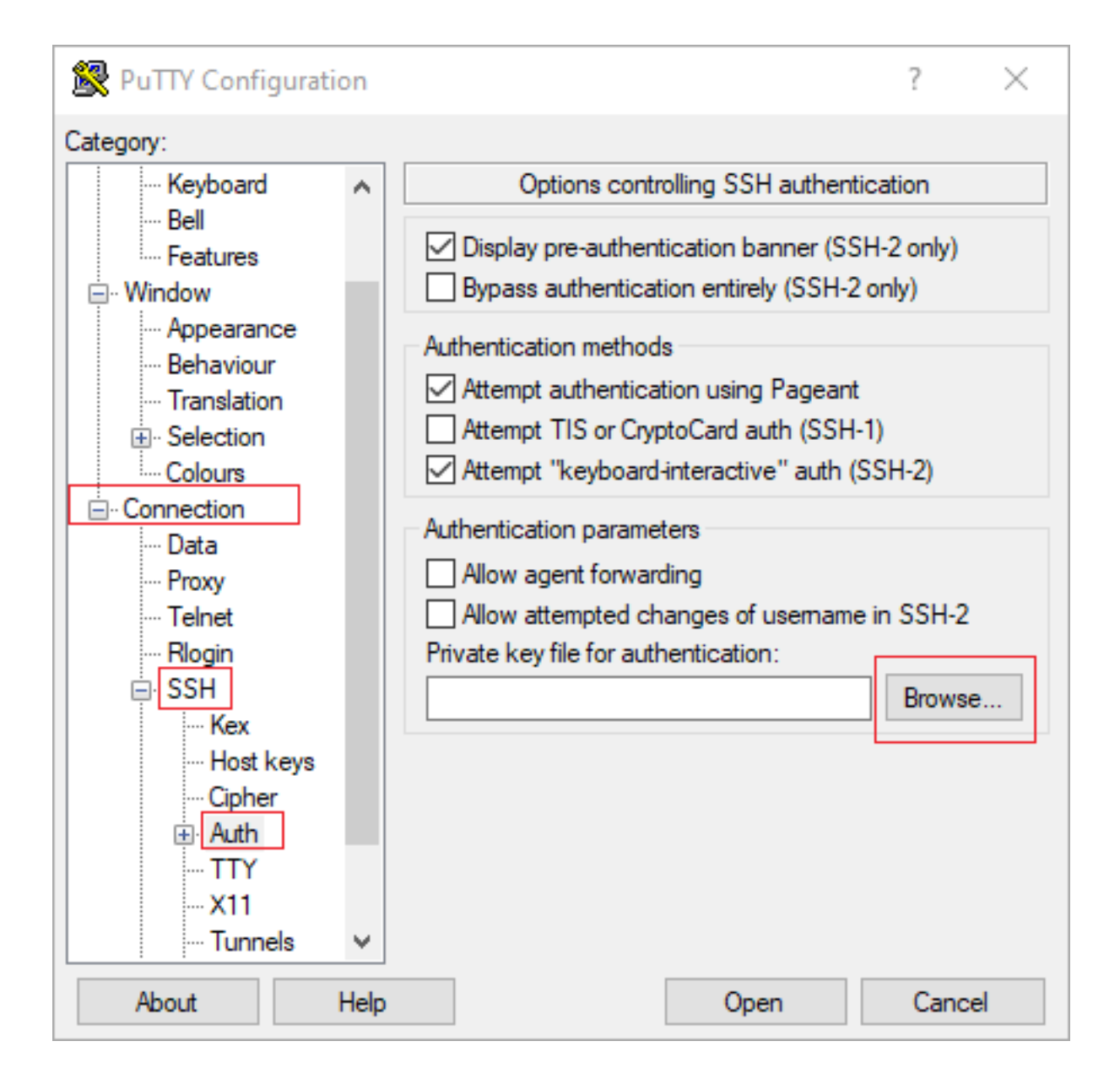

| 🕵 PuTTY Configurati                                                                                                    | on   |                                                                                                    | ?                                                   | × |
|----------------------------------------------------------------------------------------------------|------|----------------------------------------------------------------------------------------------------|-----------------------------------------------------|---|
| Category:                                                                                                    |      |                                                                                                    |                                                     |   |
| Category:<br>Session<br>Logging<br>Terminal<br>Keyboard<br>Bell<br>Features<br>Window<br>Appearance<br>Behaviour<br>Translation<br>Colours<br>Colours<br>Colours<br>Colours<br>Data<br>Proxy<br>Telnet<br>Rlogin<br>SSH<br>Kex<br>Host keys | ^    | Options controlling SSH authentical<br>Display pre-authentication banner (SSH<br>Bypass authentication entirely (SSH-2 or<br>Authentication methods<br>Authentication methods<br>Attempt authentication using Pageant<br>Attempt TIS or CryptoCard auth (SSH-1)<br>Attempt "keyboard-interactive" auth (SS<br>Authentication parameters<br>Authentication parameters<br>Allow agent forwarding<br>Allow attempted changes of usemame in<br>Private key file for authentication:<br>C:\Users\\ssh\key2_ppk.ppk | ation<br>2 only)<br>nly)<br>H-2)<br>SSH-2<br>Browse |   |
| • Cipher<br>• Auth                                                                                                    | ~    |                                                                                                    |                                                     |   |
| About                                                                                                    | Help | Open                                                                                                    | Cance                                               | ł |

Wenn Sie den richtigen Schlüssel ausgewählt haben, kehren Sie zum Hauptmenü zurück, und verwenden Sie die externe IP-Adresse der CSR1000v-Instanz, um eine Verbindung über SSH herzustellen, wie im Bild gezeigt.

| 🕵 PuTTY Configuratio                                | on                    |                                                                                                    | ?              | ×         |
|-----------------------------------------------------|-----------------------|----------------------------------------------------------------------------------------------------|----------------|-----------|
| Category:                                           |                       |                                                                                                    |                |           |
| □ Session<br>Logging                                | ^                     | Basic options for your PuTTY set<br>- Specify the destination you want to connect<br>Host Name (or IP address) | ssion<br>ct to |           |
| ···· Keyboard<br>···· Bell<br>···· Features         |                       | Connection type:                                                                                               | 22             |           |
| ⊡ Window<br>Appearance                              |                       | ○ Raw ○ Telnet ○ Rlogin ● SSH                                                                                  |                | Serial    |
| ···· Behaviour<br>···· Translation<br>⊡·· Selection |                       | Saved Sessions                                                                                                 |                |           |
| Colours                                             |                       | Default Settings                                                                                               | Lo             | ad        |
| ···· Data<br>···· Proxy<br>···· Telnet              |                       |                                                                                                    | Sa<br>Del      | ve<br>ete |
| Rlogin<br>⊟ SSH                                     |                       |                                                                                                    |                |           |
| ···· Kex<br>···· Host keys<br>···· Cipher           |                       | Close window on exit:<br>Always Never Only on cl                                                               | ean exit       | :         |
| About                                               | <ul> <li>✓</li> </ul> | Open                                                                                                    | Can            | icel      |

Anmerkung: Der in den generierten SSH-Schlüsseln definierte Benutzername/Kennwort wird zur Anmeldung angefordert.

log in as: cisco
Authenticating with public key "imported-openssh-key"
Passphrase for key "imported-openssh-key":

csr-cisco#

#### Anmeldung bei CSR1000v/C8000V mit SecureCRT

SecureCRT benötigt den privaten Schlüssel im PEM-Format, das das Standardformat für die privaten Schlüssel ist.

Geben Sie in SecureCRT den Pfad zum privaten Schlüssel im Menü an:

Datei > Schnellverbindung > Authentifizierung > Kennwort deaktivieren > Öffentlicher Schlüssel > Eigenschaften.

Das Bild zeigt das erwartete Fenster:

| Quick Connect                                                                                  | ×                                                                                          |
|------------------------------------------------------------------------------------------------|--------------------------------------------------------------------------------------------|
| Protocol: SSH2 ~                                                                               | •                                                                                          |
| Port: 22 Firewall:                                                                             | None 🗸                                                                                     |
| Username:                                                                                      |                                                                                            |
| Authentication          Password         PublicKey         Keyboard Interactive         GSSAPI | Properties                                                                                 |
| Show quick connect on startup                                                                  | <ul> <li>Save session</li> <li>✓ Open in a tab</li> <li>Connect</li> <li>Cancel</li> </ul> |

Wählen Sie Session Public Key String > Wählen Sie Identitäts- oder Zertifikatsdatei verwenden > Wählen Sie ... > Navigieren Sie zum Verzeichnis, und wählen Sie die gewünschte Taste > OK wählen, wie im Bild gezeigt.

| usion settings                                                                                                    | <ul> <li>Use session public key setting</li> </ul>                                          | OK     |
|----------------------------------------------------------------------------------------------------|---------------------------------------------------------------------------------------------|--------|
| Use identity or certificate file                                                                                          |                                                                                             | Cancel |
| C:\Users\ssh\key2                                                                                                    |                                                                                             |        |
| Use a certificate from your personal CA                                                                                   | PI store or a PKCS #11 provider DLL                                                         |        |
| CAPI V DLL:                                                                                                    |                                                                                             |        |
| Certificate to use: <a><br/> </a> Certificate                                                                             | \$>                                                                                         |        |
| Get username from certificate: Co                                                                                         | mmon Name 🔍                                                                                 |        |
| Use certificate as raw SSH2 key (server                                                                                   | does not support X. 509)                                                                    |        |
| ngerprint:                                                                                                    |                                                                                             |        |
| HA-2: e0:82:1d:a8:67:45:eb:96:31:12:7<br>HA-1: 79:04:f3:8a:0f:99:57:ee:d0:6b:4f<br>ID5: da:82:5e:30:f8:22:ec:a0:04:18:71: | 4:28:ac:1a:4b:fa:b6:6e:67:e9:85:c9:06:0d:3<br>:84:bb:93:d3:d1:99:63:70:a3<br>7e:fe:de:40:63 |        |
| c                                                                                                    | >                                                                                           |        |

Stellen Sie schließlich die Verbindung mit der externen IP-Adresse der Instanz über SSH her, wie

im Bild gezeigt.

| Quick Connect                                                                                  | ×                                                                                          |
|------------------------------------------------------------------------------------------------|--------------------------------------------------------------------------------------------|
| Protocol: SSH2 ~<br>Hostname:<br>Port: 22 Firewall:                                            | None                                                                                       |
| Username:                                                                                      |                                                                                            |
| Authentication          PublicKey         Keyboard Interactive         GSSAPI         Password | <ul> <li>Properties</li> </ul>                                                             |
| Show quick connect on startup                                                                  | <ul> <li>Save session</li> <li>✓ Open in a tab</li> <li>Connect</li> <li>Cancel</li> </ul> |

Anmerkung: Der in den generierten SSH-Schlüsseln definierte Benutzername/Kennwort wird zur Anmeldung angefordert.

csr-cisco# show logging
Syslog logging: enabled (0 messages dropped, 3 messages rate-limited, 0 flushes, 0 overruns, xml
disabled, filtering disabled)
No Active Message Discriminator.
<snip>
\*Jan 7 23:16:13.315: %SEC\_log in-5-log in\_SUCCESS: log in Success [user: cisco] [Source:
X.X.X.X] [localport: 22] at 23:16:13 UTC Thu Jan 7 2021

#### Zusätzliche VM-Anmeldungsmethoden

csr-cisco#

Anmerkung: Weitere Informationen finden Sie in der Dokumentation zu <u>"Connect to Linux</u> <u>VMs using Advanced Method"</u>.

## Autorisieren zusätzlicher Benutzer für die Anmeldung bei CSR1000v/C8000v in GCP

Nach erfolgreicher Anmeldung bei der CSR1000v-Instanz können weitere Benutzer mit den

folgenden Methoden konfiguriert werden:

#### Neuen Benutzernamen/Kennwort konfigurieren

Verwenden Sie die folgenden Befehle, um einen neuen Benutzer und ein neues Kennwort zu konfigurieren:

```
enable
configure terminal
username <username> privilege <privilege level> secret <password>
end
Beispiel:
```

```
csr-cisco# configure terminal
Enter configuration commands, one per line. End with CNTL/Z.
csr-cisco(config)#
csr-cisco(config)# username cisco privilege 15 secret cisco
csr-cisco(config)# end
csr-cisco#
```

Ein neuer Benutzer kann sich jetzt bei der CSR1000v/C8000v-Instanz anmelden.

#### Konfigurieren eines neuen Benutzers mit SSH-Schlüssel

Um Zugriff auf die CSR1000v-Instanz zu erhalten, konfigurieren Sie den öffentlichen Schlüssel. SSH-Schlüssel in den Instanzmetadaten bieten keinen Zugriff auf CSR1000v.

Verwenden Sie die folgenden Befehle, um einen neuen Benutzer mit einem SSH-Schlüssel zu konfigurieren:

```
configure terminal
ip ssh pubkey-chain
username <username>
key-string
<public ssh key>
exit
end
```

Anmerkung: Die maximale Leitungslänge in der Cisco CLI beträgt 254 Zeichen. Die Schlüsselzeichenfolge passt also möglicherweise nicht zu dieser Einschränkung. Es empfiehlt sich, die Schlüsselzeichenfolge in eine Terminalleitung einzubinden. Details zum Überwinden dieser Einschränkung finden Sie unter <u>Generate an Instance SSH Key to</u> <u>Deploy a CSR1000v in Google Cloud Platform</u>

\$ fold -b -w 72 /mnt/c/Users/ricneri/.ssh/key2.pub

ssh-rsa AAAAB3NzaC1yc2EAAAADAQABAAABAQD1dzZ/iJi3VeHs4qDoxOP67jebaGwC6vkC n29bwSQ4CPJGVRLcVSNPcPPqVydiXVEOG8e9gFszkpk6c2me0+TRsSLiwHigv281yw5xhn1U ck/AYpy9E6TyEEu9w6Fz0xTG2Qhe1n9b5Les6K9PFP/mR6WUMbfmaFredV/sADnODP0+0fTK /OZPg34DNfcFhg1ja5GzudRb3S4nBBhDzuVrVC9RbA4PHVMXrLbIfq1ks3PCVG0tW1HxxTU4 FCkmEAg4NEqMVLSm26nLvrNK6z71RMcIKZZcST+SL61Qv33gkUKIoGB9qx/+D1RvurVXfCdq 3Cmxm2swHmb6M1rEtqIv cisco

```
csr-cisco# configure terminal
Enter configuration commands, one per line. End with CNTL/Z.
csr-cisco(config)#
csr-cisco(config)# ip ssh pubkey-chain
csr-cisco(conf-ssh-pubkey)# username cisco
csr-cisco(conf-ssh-pubkey-user) # key-string
csr-cisco(conf-ssh-pubkey-data)#ssh-rsa
AAAAB3NzaC1yc2EAAAADAQABAAABAQD1dzZ/iJi3VeHs4qDoxOP67jebaGwC
csr-cisco(conf-ssh-pubkey-
data) #6vkCn29bwSQ4CPJGVRLcVSNPcPPqVydiXVEOG8e9gFszkpk6c2meO+TRsSLiwHigv281
csr-cisco(conf-ssh-pubkey-
data) #yw5xhn1Uck/AYpy9E6TyEEu9w6Fz0xTG2Qhe1n9b5Les6K9PFP/mR6WUMbfmaFredV/s
csr-cisco(conf-ssh-pubkey-
data)#ADnODPO+OfTK/OZPg34DNfcFhglja5GzudRb3S4nBBhDzuVrVC9RbA4PHVMXrLbIfqlk
csr-cisco(conf-ssh-pubkey-
data)#s3PCVGOtW1HxxTU4FCkmEAg4NEqMVLSm26nLvrNK6z71RMcIKZZcST+SL61Qv33gkUKI
csr-cisco(conf-ssh-pubkey-data)#oGB9qx/+DlRvurVXfCdq3Cmxm2swHmb6MlrEtqIv cisco
csr-cisco(conf-ssh-pubkey-data) # exit
csr-cisco(conf-ssh-pubkey-user) # end
csr-cisco#
```

#### Überprüfung der konfigurierten Benutzer bei der Anmeldung bei CSR1000v/C8000v

Um zu bestätigen, dass die Konfiguration korrekt konfiguriert wurde, melden Sie sich mit den erstellten Anmeldeinformationen oder mit dem privaten Schlüsselpaar für den öffentlichen Schlüssel mit den zusätzlichen Anmeldeinformationen an.

Von der Routerseite aus sehen Sie das Erfolgsprotokoll mit der Terminal-IP-Adresse.

```
csr-cisco# show clock
*00:21:56.975 UTC Fri Jan 8 2021
csr-cisco#
csr-cisco# show logging
Syslog logging: enabled (0 messages dropped, 3 messages rate-limited, 0 flushes, 0 overruns, xml
disabled, filtering disabled)
<snip>
*Jan 8 00:22:24.907: %SEC_log in-5-log in_SUCCESS: log in Success [user: <snip>] [Source:
<snip>] [localport: 22] at 00:22:24 UTC Fri Jan 8 2021
csr-cisco#
```

### Fehlerbehebung

Wenn die Fehlermeldung "Operation timed out" (Vorgang ist abgelaufen) angezeigt wird.

\$ ssh -i CSR-sshkey <snip>@X.X.X.X
ssh: connect to host <snip> port 22: Operation timed out
Mögliche Ursachen:

- Die Instanz hat ihre Bereitstellung noch nicht abgeschlossen.
- Die Public-Adresse ist nicht die, die nic0 im VM zugewiesen ist.

Lösung:

Warten Sie, bis die VM-Bereitstellung abgeschlossen ist. In der Regel dauert die CSR1000v-Bereitstellung bis zu 5 Minuten.

#### Wenn ein Kennwort erforderlich ist

Falls ein Kennwort erforderlich ist:

```
$ ssh -i CSR-sshkey <snip>@X.X.X.X
Password:
Password:
Mögliche Ursache:
```

• Der Benutzername oder der private Schlüssel ist falsch.

Lösung:

- Stellen Sie sicher, dass der Benutzername derselbe ist, der bei der Bereitstellung von CSR1000v/C8000v angegeben wurde.
- Stellen Sie sicher, dass der private Schlüssel derselbe ist, den Sie zur Bereitstellungszeit angegeben haben.

### Zugehörige Informationen

- <u>Cisco Cloud Services Router 1000v Datenblatt</u>
- Technischer Support und Dokumentation für Cisco Systeme